## <u>การหาตำแหน่งโดยพิกัดดาวเทียม โดยใช้แอพพลิเคชั่นจากโทรศัพท์ IPhone</u>

## ขั้นตอนการใช้งาน

- 1. การวัดหาพิกัดในบริเวณที่ตั้งของสายอากาศที่ใช้ในการออกอากาศ
- 2. การวัดหาพิกัดตำแหน่งของที่ตั้งเครื่องส่งวิทยุกระจายเสียงๆ
- 3. โทรศัพท์จำเป็นต้องมีการเปิดดาต้า (edge/3G) หรือ Wi-fi เสมอ
- 4. เริ่มการใช้งานดังนี้
- 4.1 แอพพลิเคชั่นที่ติดตั้งมาในโทรศัพท์ไอโฟน (เป็นแอพพลิเคชั่นพื้นฐานในเวอร์ชั่น IOS 5 ขึ้นไป)

หาพิกัดดาวเทียมโดยแอพพลิเคชั่นที่ติดมากับเครื่องโทรศัพท์

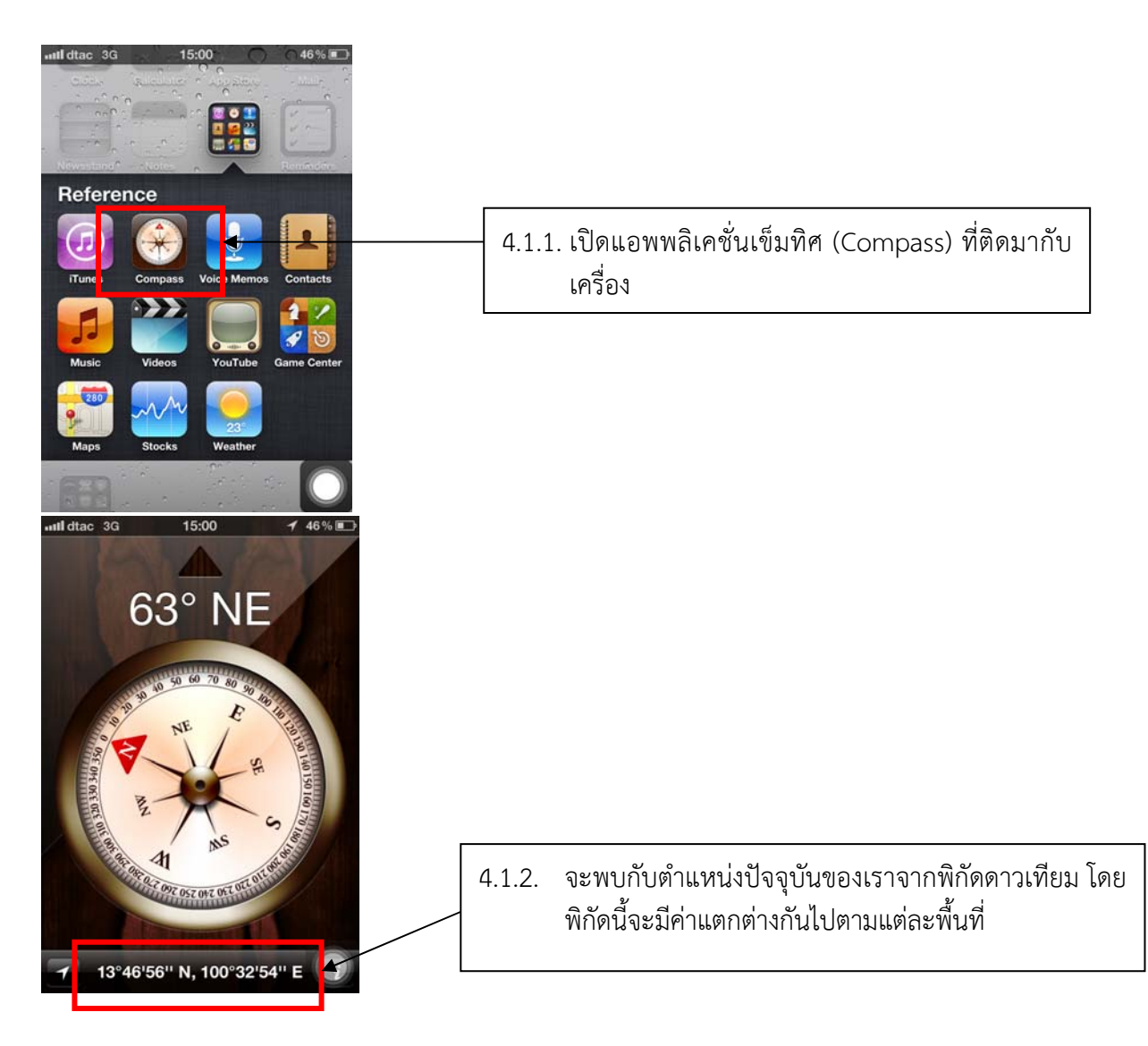

4.2 แอพพลิเคชั่นที่ต้องดาวน์โหลดเพิ่มเติมไม่เสียค่าใช้จ่าย โดยจะใช้แอพพลิเคชั่นที่ชื่อว่า Google earth

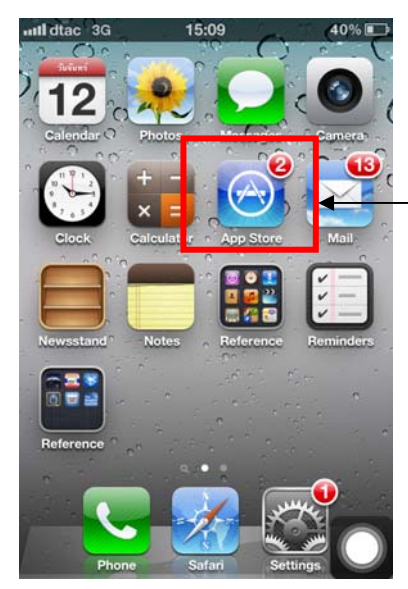

4.2.1 เข้าไปที่ App Store

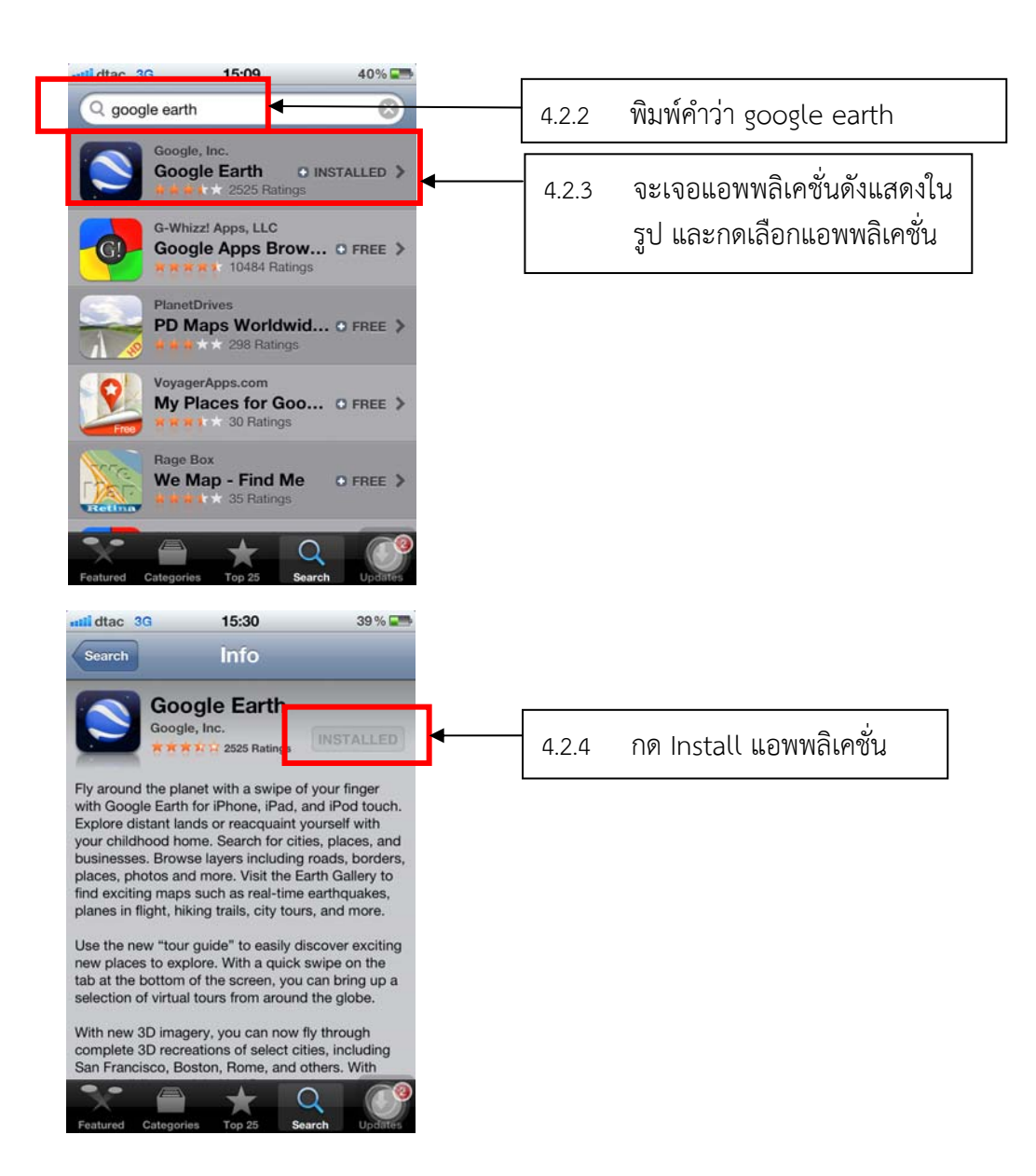

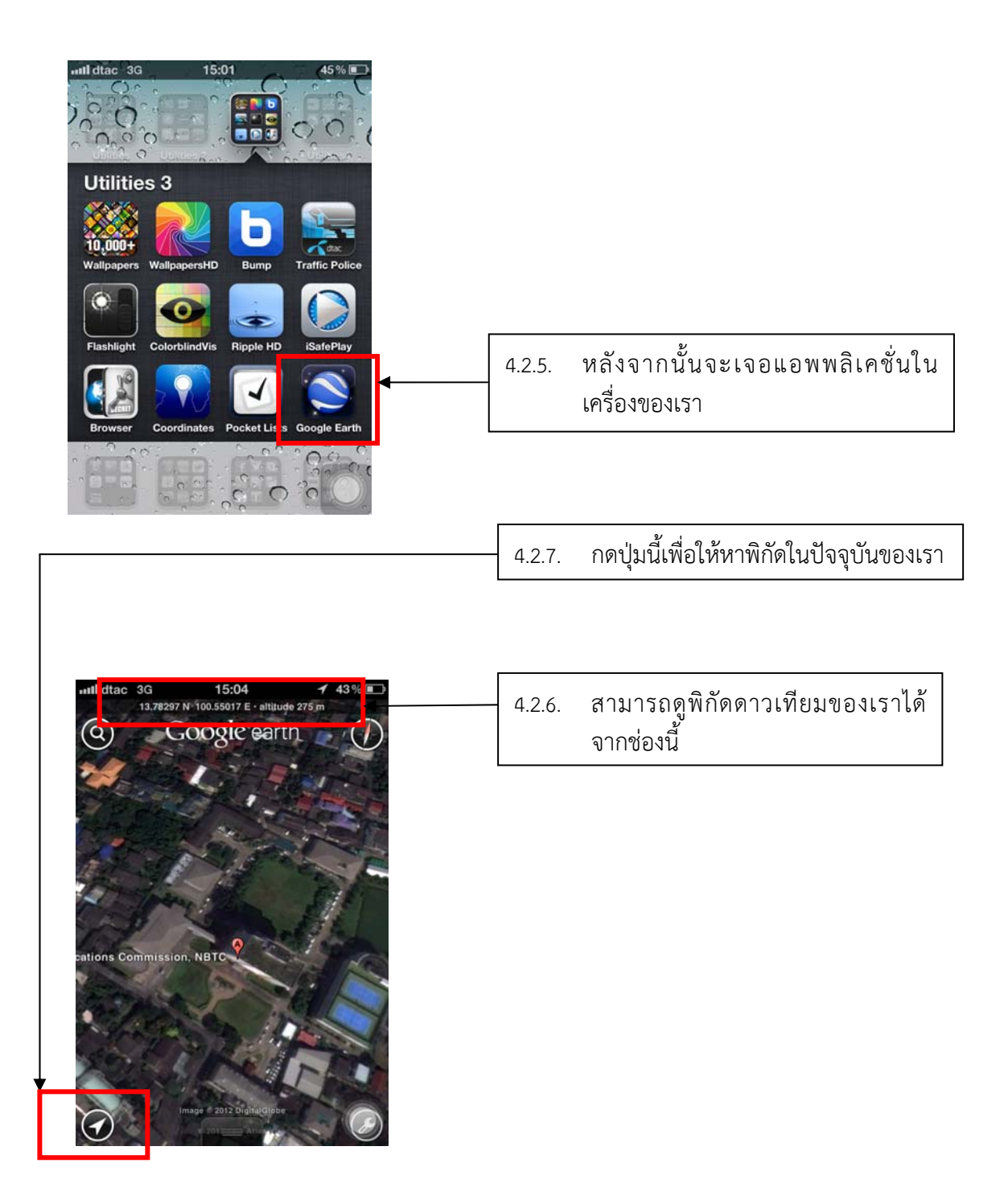